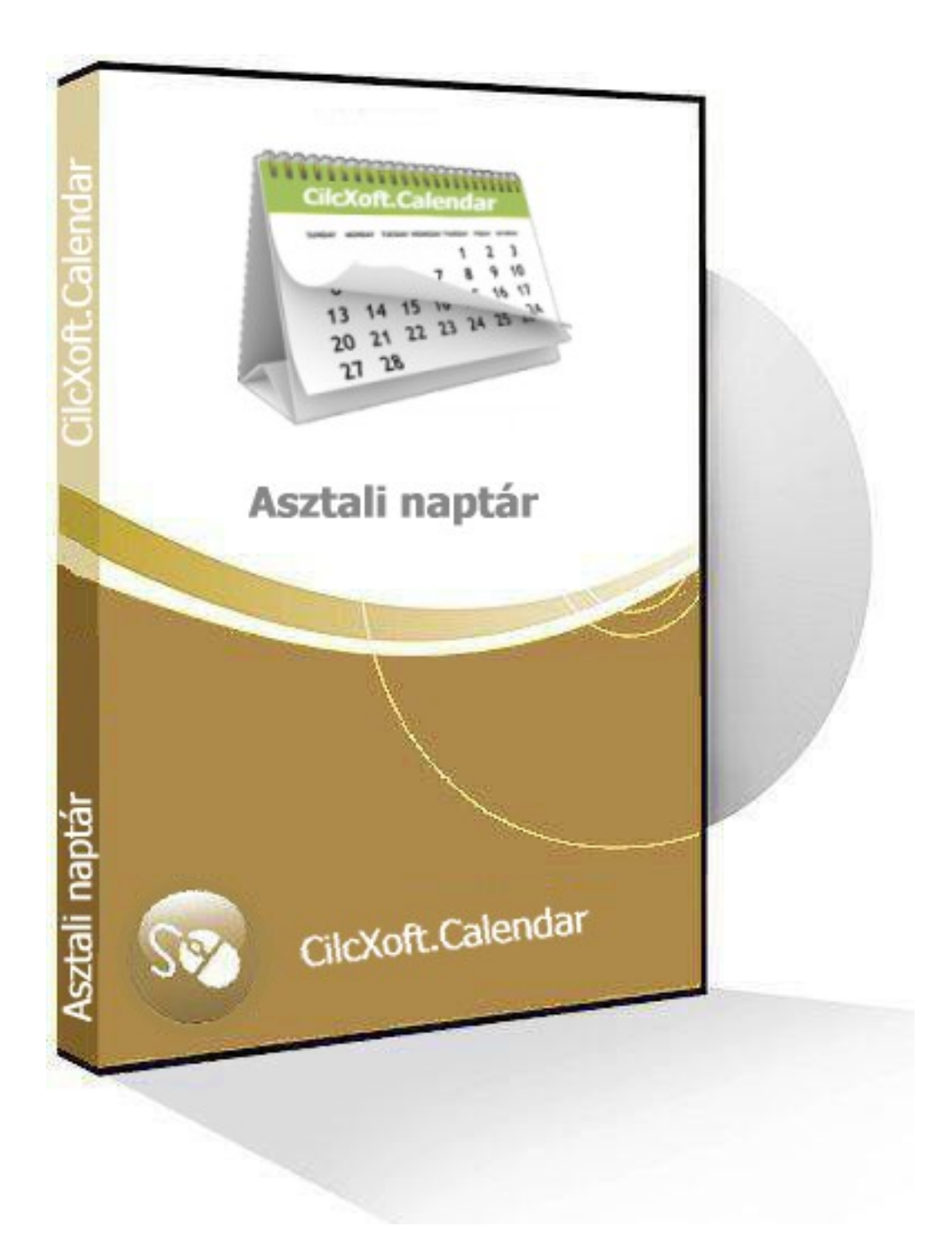

Működési és kezelési leírás Budapest 2016

## Bevezetés

Clicxoft.Calendar naptár program a hagyományos asztali naptárt váltja ki. Azért, hogy a program minél egyszerűbben telepíthető legyen, és az operációs rendszeren (Windows) kívül ne igényelje egyéb programok meglétét (pl. adatbázis kezelő), ezért a beállítási és naptár bejegyzés adatokat a program könyvtárban XML fájlokban tárolja. Ezeket a fájlokat érdemes időnként menteni, hogy ne vesszenek el.

# A program kezelése

Háttér programként a menüpontjai a számítógép asztal alsó tálcájának jobb oldalán elhelyezett ikonjára jobb egérgombbal való kattintással érhetők el:

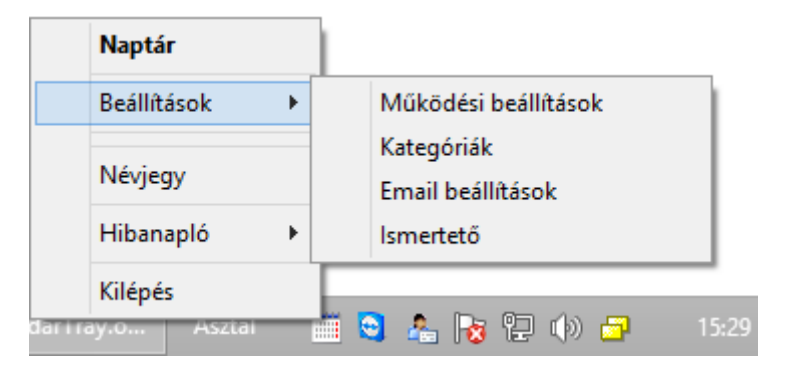

#### Naptár

A **Naptár** menüpontra kattintva a naptári bejegyzés adatokat tartalmazó fő ablak nyílik meg:

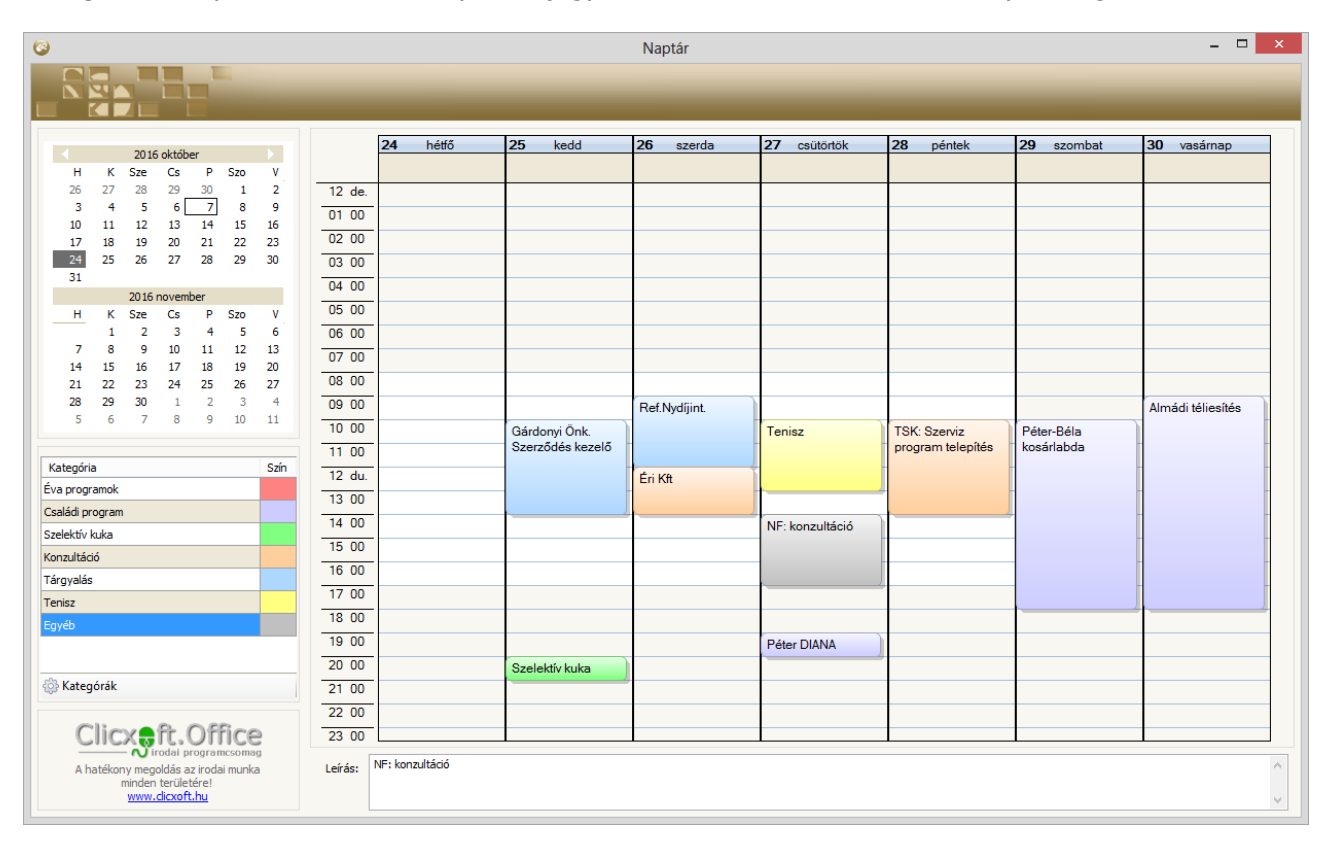

#### A naptár használata

- Az ablak jobb felső felében lévő kis naptáron egy adott napra kattintva a nagy naptár első napja a kiválasztott nap lesz, és az ezt követő hét nap bejegyzéseit jeleníti meg.
- Az ablak jobb alsó felében lévő a bejegyzések besorolásához nyújt segítséget. Egy új bejegyzés

háttérszíne az éppen kiválasztott sorhoz tartozó szín lesz. Új besorolás (kategória) a Kategóriák gombra kattintva vehető fel.

- A naptáron adott időpont cellára dupla kattintással létrejön egy bejegyzés szerkesztési módban. Tetszőleges hosszúságú szöveg írható be. Amennyiben egyetlen karakter sem kerül beírásra, akkor a program a kiválasztott kategória megnevezését írja be. ENTER-rel lezárva a szerkesztést, a bejegyzés felveszi a kategória színét (a funkció a jobb egér gombos menüben is elérhető).
- Az adott bejegyzésre dupla kattintással lehet a későbbiekben is szerkesztési módba jutni, azaz megváltoztatni a bejegyzés szövegét (a funkció a jobb egér gombos menüben is elérhető).
- Az adott bejegyzést egyszeri kattintással lehet kijelölni. Ekkor amennyiben az időtartam nagyobb, mint az alapként létrehozott - az alsó vagy felső kis körön lenyomva tartva az egeret lehet átméretezni.
- Az adott bejegyzést lenyomva tartott bal egérgombbal lehet a naptáron belül mozgatni.
- Az adott bejegyzést kijelölve (egyszeri kattintás) a DEL gombbal lehet eltörölni (a funkció a jobb egér gombos menüben is elérhető).

#### Jobb egér gombos menü

A naptár területén a jobb egér gomb lenyomásával újabb funkciók érhetők el.

Attól függően, hogy üres, vagy bejegyzés naptár cella felett történik a jobb egér gombos kattintás – értelemszerűen – a menü más pontjai aktívak.

**Fontos!** A bejegyzésre mindig annak felső részére kattintsunk, mivel – a naptár tulajdonsága – a naptár úgy értelmezi, mintha a kattintás helyének megfelelő időpontot szeretnénk kezdő időpontnak, és áthelyezi a bejegyzést.

Egy üres naptár cella felett elérhető funkciók:

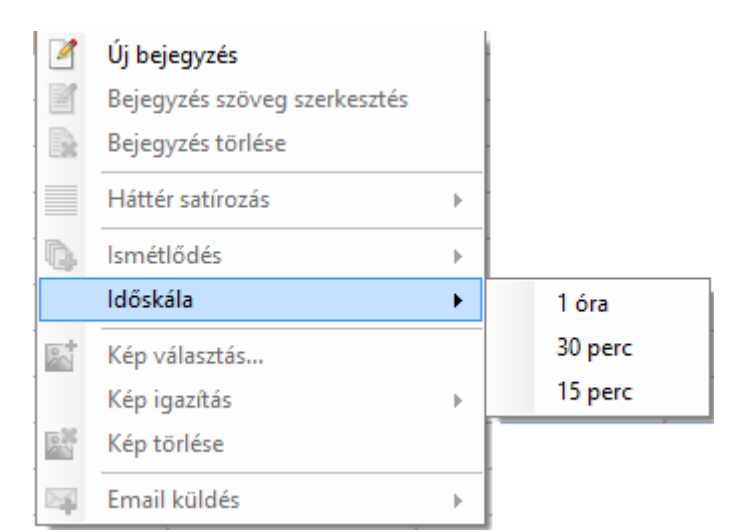

- Új bejegyzés: a dupla kattintáshoz hasonlóan új bejegyzés vehető fel.
- Időskála: kiválasztható, hogy mekkora legyen a naptár celláinak időbeosztása.

Bejegyezés felett elérhető funkciók (ábra a következő oldalon):

- **Bejegyzés szöveg szerkesztése**: a dupla kattintáshoz hasonlóan szerkesztési módba lehet jutni, azaz megváltoztatni a bejegyzés szövegét
- Bejegyzés törlése: törölni lehet a kurzor alatti bejegyzést.
- Háttér satírozás: az alapszín mellett a bejegyzés felületét vízszintesen, függőlegesen, átlósan vagy keresztesen be lehet satírozni – a későbbiekben ismertetésre kerülő – előre beállított színű vonalakkal.
- Ismétlődés: a kijelölt bejegyzést a kiválasztásnak megfelelően időközönként a program sorozatosan berögzíti a naptárba – a későbbiekben ismertetésre kerülő – beállításnak megfelelően adott értékszer, vagy a tárgyév végéig.
- Kép választás: hatására egy kiválasztott képet a bejegyzésbe lehet illeszteni..
- **Kép igazítás**: a menüponthoz tartozó lehetőségek közül a kiválasztásnak megfelelően a bejegyzés aljára, tetejére, bal- vagy jobb oldalához lehet igazítani.

| 4          | Új bejegyzés               |    |        |            |
|------------|----------------------------|----|--------|------------|
| <u>2</u> E | Bejegyzés szöveg szerkeszt | és |        |            |
| <b>R</b> 6 | Bejegyzés törlése          |    |        |            |
|            | Háttér satírozás           | •  |        |            |
| à I        | smétlődés                  | •  |        |            |
|            | dőskála                    | •  |        |            |
| 1          | Kép választás              |    |        |            |
| ł          | Kép igazítás               | •  |        |            |
| <b>8</b>   | Kép törlése                |    |        |            |
| <b>a</b> I | Email küldés               | ۲  | Előtte | e 1 órával |
|            |                            |    | Elöző  | nap        |

- Kép törlése: eltávolítja a korábban beillesztett képet a bejegyzésből.
- Email küldés: a kiválasztásnak megfelelően (1 óra, előző nap) a program eltárolja az email küldési szándékot. Az email tárgya a bejegyzéshez tartozó kategória neve, az üzenet a bejegyzés szöveges tartalma lesz.

<u>Megjegyzés:</u>

- A program fél órás időközönként megvizsgálja, hogy a küldendő email küldési időpontja kisebb-e az aktuális időpontnál. Ha kisebb elküldi az emalt.
- Természetesen az email küldés csak akkor történik, ha fut a program. Az előző pontban ismertetettből következik, hogy a program "nem futása" miatt el nem küldött email-ek a legközelebbi programindítás után kerülnek elküldésre.
- Az email küldéshez szükséges beállítások a későbbiekben kerülnek ismertetésre.

### Beállítások

A Beállítósok menüpontban lehet a program működésével kapcsolatos beállításokat elvégezni:

| Naptár          |                                 |
|-----------------|---------------------------------|
| Beállítások 🔹 🕨 | Működési beállítások            |
| Névjegy         | Kategóriák<br>Email beállítások |
| Hibanapló 🔹 🕨   | Ismertető                       |
| Kilépés         |                                 |
| Asztai          | 🔜 🖼 🌇 🔯 🔁 🗤 📴 🛛 🗥               |

### Működési beállítások

A menüpontban az alábbi beállításokat lehet elvégezni:

- **Naptár ablak szélesség/magasság:** a felhasználó monitorának felbontásához képes be lehet állítani, hogy a későbbiekben mekkora felbontásban jelenjen meg a naptár.
- Alapértelmezett kategória: ki lehet választani azt a kategóriát, mely a naptár megnyitásakor ki legyen választva.

| Beállítások -                    |          |
|----------------------------------|----------|
|                                  |          |
| Naptár ablak szélessége (pixel): | 250      |
| Naptár ablak magassága (pixel):  | 770      |
| Alapértelmezett kategória: Egyéb | ~        |
| Ismétlés év végéig               |          |
| O Ismétlési periódus (1-100): 10 | •        |
| Satírozás színe:                 |          |
| <b>√</b> <u>Ω</u> k              | X Mégsem |

- **Ismétlés év végéig/Ismétlés periódus:** ki lehet választani, hogy a tárgyév végéig vagy a megadott értékszer (1 és 100 között) történjen egy bejegyzés ismétlése.
- **Satírozás színe**: beállítható, hogy az alapszín mellett a bejegyzés satírozása milyen színnel történjen.

## Kategóriák

A menüpontban lehet szerkeszteni a kategóriákat:

| • | Tenisz          | C LI I |
|---|-----------------|--------|
|   | Tárgyalás       |        |
|   | Konzultáció     |        |
|   | Szelektív kuka  |        |
|   | Egyéb           |        |
|   | Családi program |        |
|   | Éva programok   |        |
| * |                 |        |

### Email beállítások

A menüpontban lehet beállítani az email küldéshez a küldő levelező szerver paramétereit:

|                      | Email küldés beállítás     | × |
|----------------------|----------------------------|---|
|                      |                            | i |
| Smtp szerver:*       | mail.serer.hu              |   |
| Smtp port:*          | 587                        |   |
| Bejelentkező név:*   | valaki@clicxoft.hu         |   |
| Jelszó:*             |                            |   |
| Jelszó megerősítés:* | *******                    |   |
| Feladó email cím:*   | valaki@clicxoft.hu         |   |
| Fogadó email cím:*   | email@gmail.com            |   |
|                      | <u>√Q</u> k <u>M</u> égsem |   |

#### Ismertető

A menüpontban lehet a jelen leírást megnyitni.

### Névjegy

A **Névjegy** menüpontot kiválasztva megjelenik a program nevét, verziószámát, szerzői jog tulajdonosát:

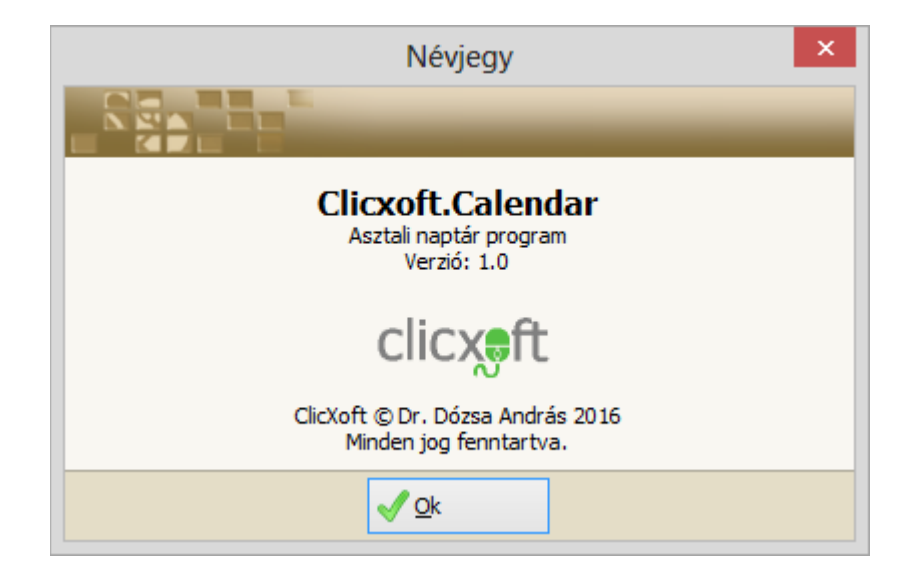

#### Hibanapló

A menüben kiválasztva a Hibanapló menüpontot két további választási lehetőség van:

|      | Napta   | ir    |      |        |      |        |   |                |   |
|------|---------|-------|------|--------|------|--------|---|----------------|---|
|      | Beállít | tások | ×    |        |      |        |   |                |   |
|      | Névje   | ду    |      |        |      |        |   |                |   |
|      | Hiban   | apló  | •    |        | Megr | nyitás |   |                |   |
|      | Kilépés |       |      | Törlés |      |        |   | _              |   |
| otár |         | Aszta | ıl ‴ |        | 1 🐣  | 8      | 臣 | $(\mathbf{p})$ | ¢ |

A **Törlés** menüpontot választva a program egy megerősítő kérdés után törli a hibafájlt, majd egy üzenettel nyugtázza a törlés sikeres végrehajtását.

**Megnyitás** menüpontot választva a program egy ablakban kijelzi a futása közben keletkezett működési hibák leírását:

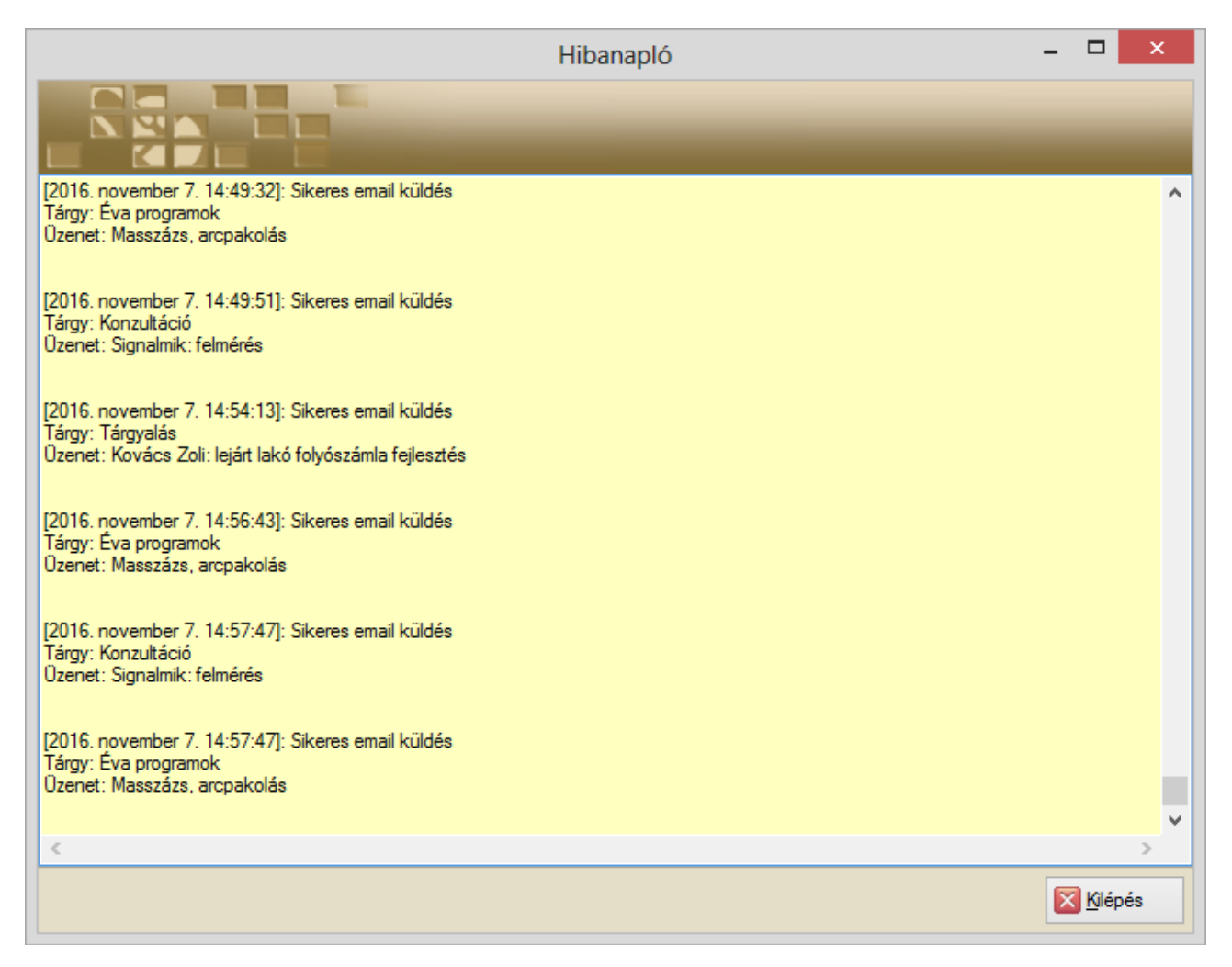

<u>Megjegyzés:</u> a Hibanaplóban nemcsak a működés közben fellépett hibákat naplózza a program, hanem a háttérben sikeresen elvégzett műveleteket is (pl. sikeres email küldés).